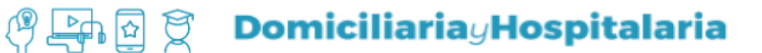

## ¿Cómo enviar un mensaje?

En la educación virtual la comunicación con el tutor y con los compañeros es un factor fundamental para favorecer y promover los procesos de enseñanza y aprendizaje, pero.... ¿cómo nos comunicamos?

Para poder enviar un mensaje deberás acceder al **menú** del aula, el cual se encuentra ubicado en el borde superior izquierdo.

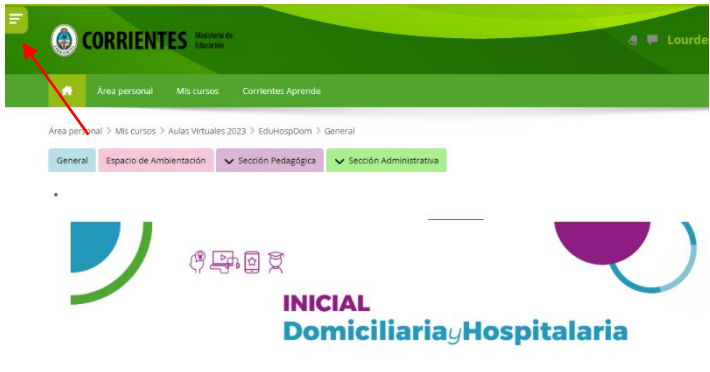

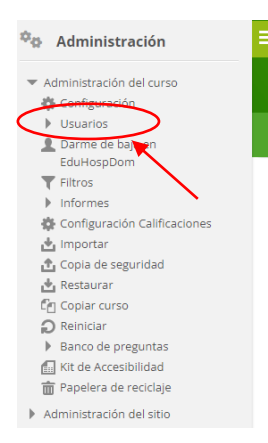

Una vez desplegada la barra de menú, deberás ir hasta la opción **"usuarios"** 

Aquí podrás encontrar a todos los integrantes del aula que se encuentran matriculado en el aula de Domiciliaria y Hospitalaria.

| Coincidir         | ualquiera 🛩    | S                             | elecci | onar |   |   |   |   |       |            |   |   |   |   |                  | ~ |   |   |                        |     |       |         |    |         |            |       |  |
|-------------------|----------------|-------------------------------|--------|------|---|---|---|---|-------|------------|---|---|---|---|------------------|---|---|---|------------------------|-----|-------|---------|----|---------|------------|-------|--|
| + Agre            | egar condición | ı                             |        |      |   |   |   |   |       |            |   |   |   |   |                  |   |   |   |                        | Lin | npiar | r filtr | os |         | Aplic      | ar fi |  |
| 2 participantes e | encontrados    |                               |        |      |   |   |   |   |       |            |   |   |   |   |                  |   |   |   |                        |     |       |         |    |         |            |       |  |
| Nombre            | Todos A        | В                             | C      | D    | E | F | G | н | 1     | J          | К | L | М | Ν | Ñ                | 0 | Ρ | Q | R                      | s   | т     | U       | ۷  | W       | х          | Y     |  |
| Apellido(s)       | Todos A        | В                             | C      | D    | Е | F | G | н | I     | J          | К | L | М | Ν | Ñ                | 0 | Ρ | Q | R                      | s   | Т     | U       | ۷  | W       | х          | Y     |  |
| Nombre /          |                | Dirección de correo           |        |      |   |   |   |   | Roles |            |   |   |   | G | Grupos           |   |   |   | Último acceso al curso |     |       |         |    | Estatus |            |       |  |
|                   | ez.            | lourdesfernandez614@gmail.com |        |      |   |   |   |   | Р     | Profesor 🧷 |   |   |   |   | No hay grupos ah |   |   |   | hora                   |     |       |         |    | ctivo   | <b>(</b> ) |       |  |

A continuación, deberás **seleccionar a la persona** a la que quieres enviar el mensaje (para ello puedes utilizar los filtros de búsqueda de nombres y apellidos). Luego deberás elegir la opción "Enviar un

orrientes

play

mensaje"

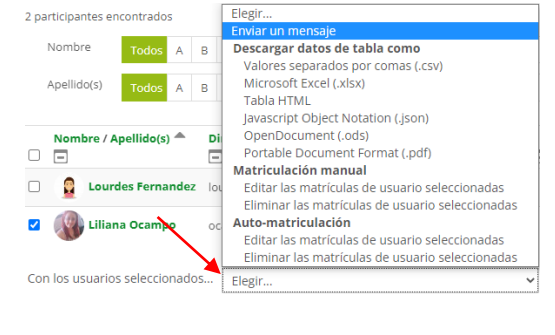

**Educa**play

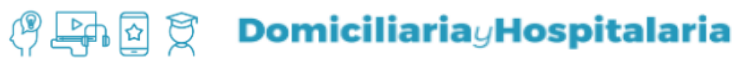

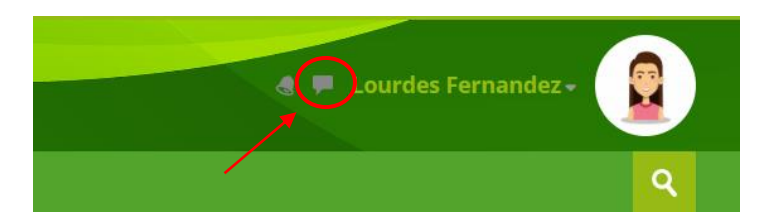

Es importante tener presente que una vez que se haya enviado el primer mensaje por la plataforma; el mismo quedará registrado en el **icono de "mensaje"** en la parte superior derecha de la pantalla de inicio a la plataforma, allí podrás acceder al historial de los chat destacados, grupales y privados.

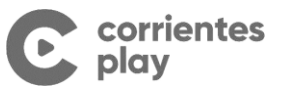